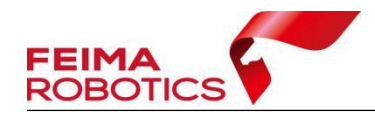

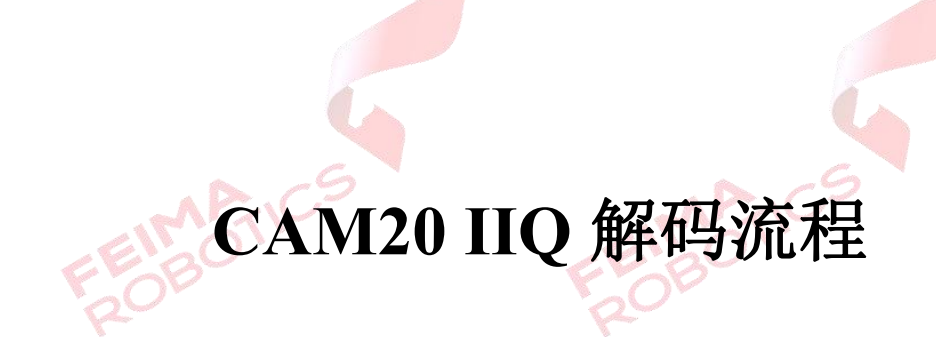

## FEIMATICS ROBOTICS ROBOTICS ROBOTICS

| 编  | 制:         | 深圳飞马机器人科技有限公司 |
|----|------------|---------------|
| 版才 | <b>占号:</b> | V1.0          |
| 日  | 期:         | 2023-05-31    |

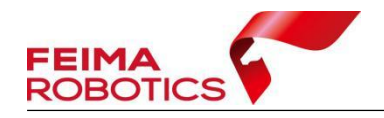

FEIMATIC

## 版权声明

本文档版权由深圳飞马机器人科技有限公司所有。任何形式的拷贝或部分拷贝都是不允许的,除非是出于有保护的评价目的。

本文档由深圳飞马机器人科技有限公司提供。此信息只用于数据处理与应用 部门的成员或咨询专家。特别指出的是,本文档的内容在没有得到深圳飞马机器 人科技有限公司书面允许的情况下,不能把全部或部分内容泄露给任何其它单位。

> EIMATIC ROBOTIC

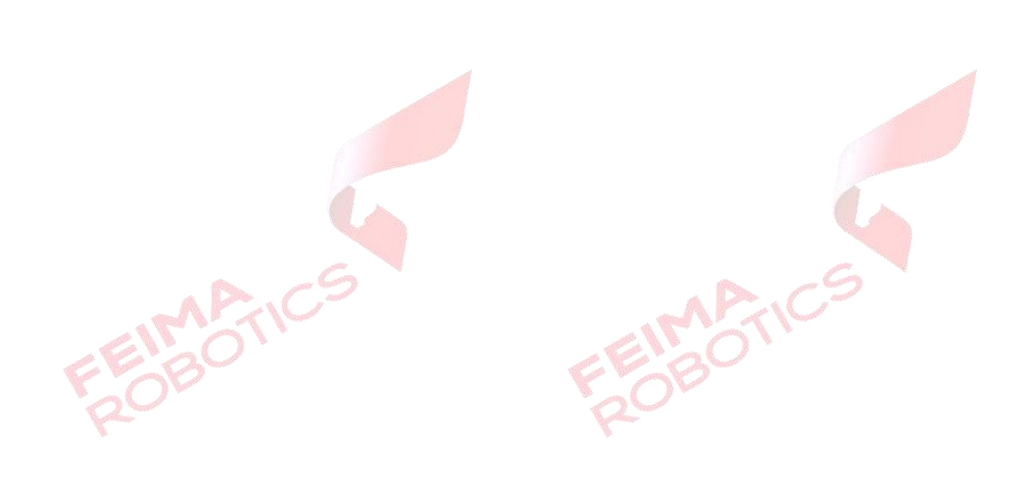

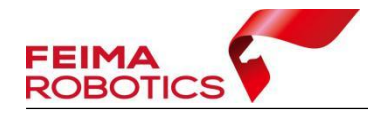

www.feimarobotics.com

CAM20载荷拍摄影像为.IIQ格式,需要进行 IIQ 解码转换为.JPG格式,才能进行数据处理,其他操作与正射常规流程一致。

打开智理图实用工具模块的【IIQ 解码】工具,点击"PROCESS",设置输出路径,输出选项勾选 RGB,选择要转换的影像或影像所在文件夹,待全部影像加载成功后,点击"START PROCESS"开始处理。

具体转换步骤如下图。

| 2 ?                                              |                        | _     |                        |                          |     |     | - o ×              |
|--------------------------------------------------|------------------------|-------|------------------------|--------------------------|-----|-----|--------------------|
|                                                  | Processing             | Untit | led Recipe $~~	imes~+$ |                          |     |     |                    |
| <b>U</b>                                         |                        |       |                        |                          |     |     |                    |
| 101 飞行检检                                         |                        |       |                        |                          |     |     | -                  |
|                                                  | RECIPE NAME            |       |                        | JPEG OPTIONS             |     |     | C PROCESSES        |
|                                                  | PREFIX NAME            |       |                        | LIGHT FALLOFF CORRECTION |     |     | 1.点击"处理"           |
| 。<br>。<br>GPS处理                                  | SAVE TO FOLDER         | D:\ 2 | 选择输出路径                 | HAZE CORRECTION          |     |     |                    |
| <b>四</b> 像处理                                     | RGB WATCH FOLDER       |       |                        |                          |     |     |                    |
| ● 実用工具                                           | NIR WATCH FOLDER       |       |                        | CALIBRATIONS             |     |     |                    |
| DEM精度检查                                          | SYSTEM                 |       |                        |                          | RGB | NIR |                    |
| → DSM程DEM<br>L DEM平滑                             | CAMERA                 |       |                        | CAMERA S/N               |     |     |                    |
| <ul> <li>▶2 高程基准转换</li> <li>■1) 文件重命名</li> </ul> | OUTPUT FILE TYPE       |       |                        | PIXEL SIZE (mm)          |     |     |                    |
|                                                  | OUTPUT OPTIONS         |       |                        | FOCAL LENGTH (mm)        |     |     |                    |
| R <sup>*</sup> IIQ解码                             | RGB                    |       | 3.选择输出为RGB             | XP (mm)                  |     |     |                    |
| た 熱紅外影像浏览                                        | NIR                    |       |                        | YP (mm)                  |     |     |                    |
| 、P'IMU POS改正<br>一 工程整理                           | DISTORTION CORRECTED F |       |                        |                          |     |     | 5.点击开始处理           |
| 相机参数转换                                           | DISTORTION CORRECTED   | NIR   |                        |                          |     |     | $\mathbf{\bullet}$ |
|                                                  | SELECT IMAGES SELEC    |       | 选择要转换的影像或文件夹           |                          |     |     | START              |

图 IIQ 解码

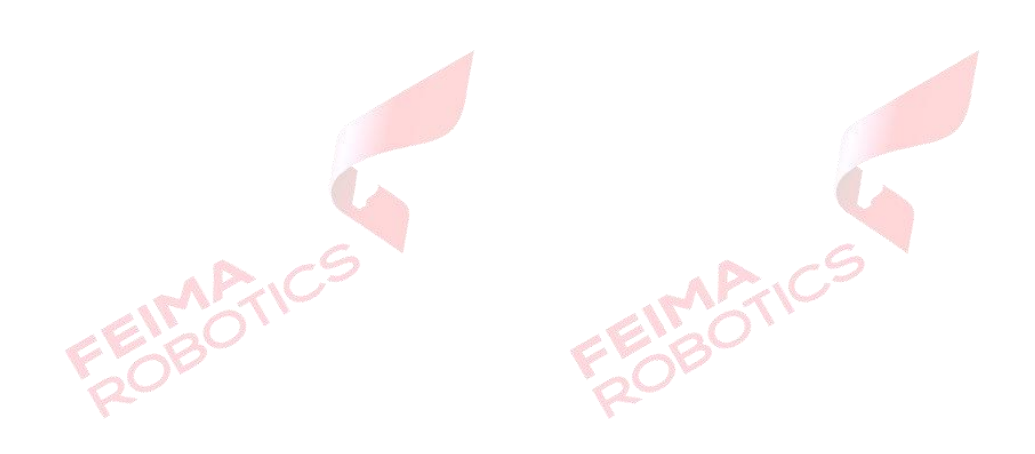